## Ailunce HA1G Firmware upgrade operation

Download APP application:

https://www.ailunce.com/Supports/HA1G/Software

1. Open upgrade tool.

| HA1G host u  | ipgrade tool       |                                         | 1000             |                                | Х         |  |
|--------------|--------------------|-----------------------------------------|------------------|--------------------------------|-----------|--|
| App bin file | 0240727\2、固件升级文件\H | HA1G_app_V1.01.10.005_20240727\HA1G_app | _V1.01.10.005_20 | 0.005_20240727.                |           |  |
|              |                    | port: COM9 🗸                            | U                | p <mark>d</mark> ate( <u>U</u> | <u>l)</u> |  |
|              |                    |                                         |                  |                                | ^         |  |
|              |                    |                                         |                  |                                |           |  |
|              |                    |                                         |                  |                                |           |  |
|              |                    |                                         |                  |                                |           |  |
|              |                    |                                         |                  |                                |           |  |
|              |                    |                                         |                  |                                | >         |  |
| <            |                    |                                         |                  | >                              |           |  |

2. Choose the correct com port. The HA1G USB driver should be named

as " USB-SERIAL CH340".

✓ 員 端口 (COM 和 LPT) 員 USB-SERIAL CH340 (COM9)

3. Click "Update".

| App bin file | t upgrade tool<br>0240727\2、固件升级文件\HA1G_app_V1.01.10.005_20240727\HA1G_app_V1.01 | .10.005_ |        | ×<br>7.bir   |
|--------------|----------------------------------------------------------------------------------|----------|--------|--------------|
|              | port: COM9 ~                                                                     | [        | Update | ( <u>U</u> ) |
|              |                                                                                  |          |        | ^            |
|              | Waiting for the host to enter upgrade mode 299/300                               |          |        |              |
|              | Cancel(C)                                                                        |          |        |              |
|              |                                                                                  |          |        |              |

4. Radio enter the DFU mode.

Press PTT+SK1 together, and then turn on the radio.

## 5. It is going to upgrading progress.

|                                                                                 | 10/2/ /2 / EIT/13% / I / //// EBP / 1/01/10/000_202/07 / ///// EBP _ | 1.01.10.000_20210727.01 |
|---------------------------------------------------------------------------------|----------------------------------------------------------------------|-------------------------|
|                                                                                 | port: COM9 🗸                                                         | Update(U)               |
| 16<br>16<br>16<br>16<br>16<br>16<br>16<br>16<br>16<br>16<br>16<br>16<br>16<br>1 | writing data 8%                                                      |                         |
|                                                                                 |                                                                      |                         |

| 6. | After | update | successfully, | the radio | will turn | on automatical | ly. |
|----|-------|--------|---------------|-----------|-----------|----------------|-----|
|----|-------|--------|---------------|-----------|-----------|----------------|-----|

| pp bin file                                                                                                    | 0240727\2、固件升级文件\HA1G_app_V1.01.10.005_20240727\HA1G_app_V1.01                                                                                                    | .10.005_  | 20240727  | .b        |
|----------------------------------------------------------------------------------------------------|----------------------------------------------------------------------------------------------------|-----------|-----------|-----------|
|                                                                                                    | port: COM9 ~                                                                                                    | [         | Update(   | <u>U)</u> |
| A 75 6D 70<br>6 20 53 69<br>6 43<br>5<br>6<br>6<br>6<br>6<br>6<br>6<br>6<br>6<br>6<br>6<br>6<br>6<br>6<br>6<br>6<br>6<br>6<br>6 | 0 20 74 6F 20 41 70 70 20 28 27 34 27 29 2E 2E 20 0D 0A F8<br>7A 65 20 3D 20 34 39 32 35 34 34 20 2D 20 34 39 32 33 36 34 0D 0A 44 6F 77 6E<br>HA1GUpdateTool X<br>The host writes successfully<br>确定 | E 6C 6F 6 | 1 64 20 4 | 3         |
| )6<br>)4                                                                                                    |                                                                                                    |           |           |           |